## PDF printer program telepítése

Az elkészített költségvetéseinek PDF formátumba történő konvertálását a telepítő DVD-n található Cute PDF Writer elnevezésű program segítségével végezheti el. Az automatikusan induló START32 keretprogramból telepítheti a PDF konvertáló programot.

Ehhez a "PDF printert telepít" gombra kell kattintani. A "**PDF printert telepít**" gomb inaktív (szürke) állapota azt jelenti, hogy a meghajtó program már telepítve van.

PDF printer telepítő programját elindítva, a program lépésről lépésre ismerteti a tennivalókat.

Ez a program angol nyelvű, futtatása a következő lépések végrehajtását igényli:

1./ A programcsomag telepítő DVD-t helyezze a DVD meghajtóba.

2./ A telepítő program automatikusan elindul. Amennyiben erre nem kerül sor, akkor az azon található START32.EXE programot kell elindítani. A "**PDF printert telepít**" feliratú gomb segítségével telepítheti a PDF konvertáló programot.

A következő ablakban a telepítő program elmondja, hogy a PDF printer program telepítése előtt installálni fogja a képek megjelenítéséhez szükséges "Ghostsript 8.15" elnevezésű segédprogramot. A "SETUP" gombrakattintva megkezdődik a segédprogram telepítőjének kicsomagolása.

A következő lépésben nyomon követheti a kicsomagolás folyamatát.

Amint a segédprogram telepítésének előkészítése lezajlott, az alkalmazás a telepítés fázisába lép.

Ennek befejezése után megjelenik magának a CutePDF Writer elnevezésű - a pdf formátum konvertálására szolgáló – program telepítésének indítására szolgáló ablak. Az ablakban tájékozódhat a telepítendő programmal kompatibilis operációs

rendszerek listájáról, valamint egy figyelmeztetés is leolvasható, mely szerint a program telepítéséhez Windows 2000/XP/2003 operációs rendszerek használata esetén kritérium az adott felhasználónak az adminisztrátori jogosultsága.

Az "OK" gombra történő kattintás hatására elindul a telepítés második szakasza.

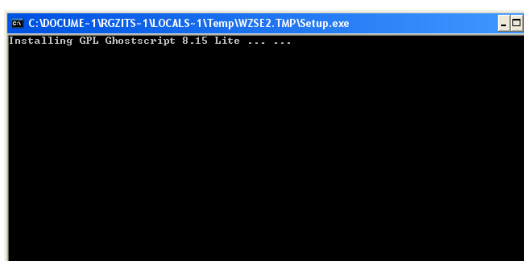

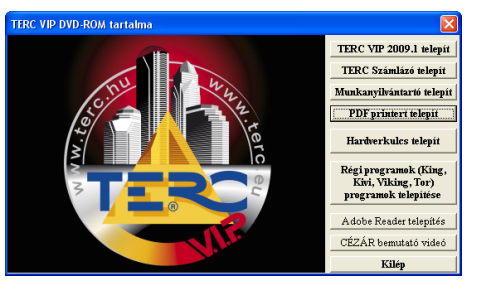

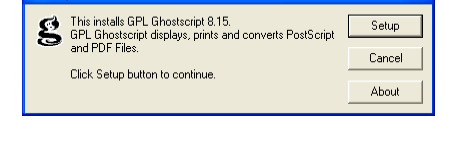

Cancel

About

VinZip Self-Extractor - converter.exe

Self-Extractor - converter.e

This installs GPL Ghostscript 8.15 GPL Ghostscript displays, prints a and PDF Files.

Click Setup button to continue

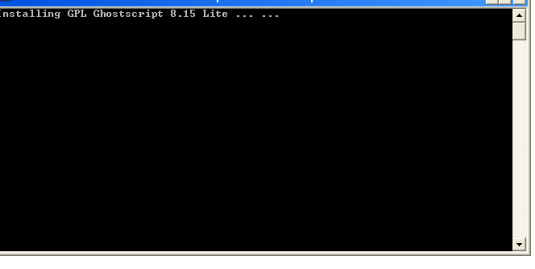

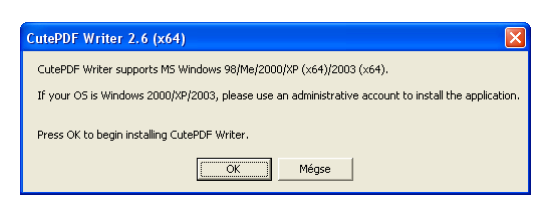

A program közli, hogy a CutePDF Writer nevű program telepítésre kerül. Ennek megkezdéséhez Önnek az "Igen" gombra kell kattintania.

| utePDF Writer Setup                                                                                     |
|----------------------------------------------------------------------------------------------------|
| Welcome to the CutePDF Writer Setup program. This program will install CutePDF Writer on your computer. |
| Do you wish to continue?                                                                                |
| Igen Nem                                                                                                |
|                                                                                                    |

Please read the following License Agreement. Press the PAGE DOWN key to see the rest of the agreement.

By using, copying, transmitting, distributing or installing CutePDF Writer, you agree to all of the terms of this agreement ("License").

Please read the license terms below. If you do not agree to any of the terms of this License, then do not use, copy, transmit, distribute, or install The Software.

Scope of License This is free software. Subject to the terms below, you are hereby licensed by Acro Software Inc. ("ASI") to use The Software, on computer or workstation, without charge.

You may, without making any payment to ASI: a) give exact copies of The Software personally to anyone; b) distribute exact copies of The Software, if done exclusively through electronic

Do you accept all the terms of the preceding License Agreement? If you choose No, Setup will close. To install CutePDF Writer, you must accept this agreement.

~

No

Yes

CutePDF Writer Copyright @ 2006 by Acro Software, Inc. All rights reserved. This license applies to the CutePDF Writer ("The Software").

ware License Agreement

Ezt követően el kell fogadnia a Licensz szerződést. A "Yes" gombra kattintva tudja ezt megtenni. Amennyiben a "No" feliratú gombra kattint, a telepítés nem végezhető el, a telepítés folyamata ekkor félbeszakad.

| A Licensz szerződés elfogadását követően a | a telepítő |
|--------------------------------------------|------------|
| megkezdi a fájlok másolását.               |            |

A telepítés utolsó fázisaként, a telepítő üzenetet küld annak sikeres befejezéséről, valamint figyelmezteti a felhasználót, hogy a telepített PDF konverter program helyes működéséhez szükség van az operációs rendszer újraindítására.

|             |    | Cancel |  |
|-------------|----|--------|--|
|             |    |        |  |
|             |    |        |  |
| Writer Setu | 10 |        |  |

CutePDF Writer Setup Setup is preparing...

| CutePDF Writer Setup                                                                           |
|------------------------------------------------------------------------------------------------|
| Setup has finished installing CutePDF Writer on your computer. Please restart your system.     |
| To create PDF document, just print to the CutePDF Writer printer from any Windows application. |
| OK                                                                                             |